## Section 1.0 – Data Entry in UCPath

Below are the breadcrumbs for navigating the user in UCPath to the Budget Distribution Page (BDP):

Navigation: PeopleSoft Menu > Set Up HCM > Product Related > Commitment Accounting > Budget Information > UC Customizations > Budget Distribution

The BDP will not appear for profiles where users do not have access. Users should confirm access to BDP.

| Budget Distribution<br>Enter any information you have and click Search. Leave fields | blank for a list of all values. |
|--------------------------------------------------------------------------------------|---------------------------------|
| Find an Existing Value Add a New Value                                               |                                 |
| ▼ Search Criteria                                                                    |                                 |
| Set ID begins with                                                                   | Q<br>Q                          |
| Position Number begins with 🗸                                                        |                                 |
| Description begins with v                                                            | ]                               |
| Empl ID begins with 🗸                                                                |                                 |
| Empl Record =                                                                        |                                 |
| Name begins with 🗸                                                                   |                                 |
| ☐ Include History ☐ Correct History ☐ Case Sensitive                                 |                                 |
| Search Clear Basic Search 🛱 Save Search C                                            | Criteria                        |
| Find an Existing Value   Add a New Value                                             |                                 |

#### When Updating the Budget Distribution Page – Adding Positions

If a roster position does not appear in the search results, then a new record must be created for the position in BDP:

| Budget Distribution                    |
|----------------------------------------|
| Find an Existing Value Add a New Value |
|                                        |
| Department                             |
| Position Number Q                      |
| Add                                    |

The upper right-hand corner of the BDP has a "+" icon; users should select this to add a new record for a position.

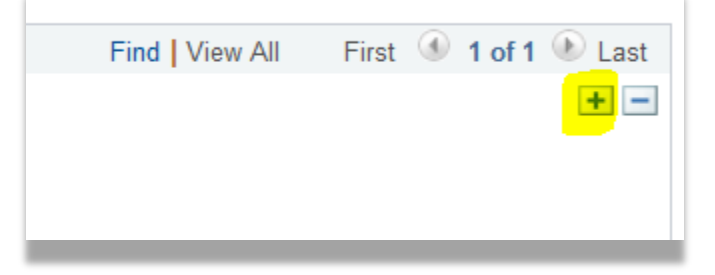

#### When Updating the Budget Distribution Page – Deleting Positions

Positions cannot be deleted in UCPath. Instead, users must add a new record and either:

\*Budget

Acad-S ~

Sub

• set the position status in BDP to 'Inactive' or

|   | *Effective Date:     | 04/30/2019 | Eff Seq: | 0 * <mark>Status</mark> Active | ~ | Default F |
|---|----------------------|------------|----------|--------------------------------|---|-----------|
| u | ncheck the STF Flag: |            |          |                                |   |           |
|   |                      | d I 🖉 I 📑  | First 🕚  | 1 of 1 🕑 Last                  |   |           |

STF Flag

 $\checkmark$ 

+ -

Once BDP is updated, users will need to run the staffing roster in CDW to continue with balancing the perm budget.

•

#### Section 2.0 – Finding the Staffing Roster in Cognos

Below is a navigation guide to finding the Staffing Roster in Cognos:

Figure 2.1: Login to the Online Financial System Reports (OFSR) and select "UCLA Financial Web Reports (CDW)."

| FIN | ANCIAL SYSTEM REPORTS                     |
|-----|-------------------------------------------|
| ۲   | UCLA Financial Web Reports (CDW) Feedback |
| •   | UCLA Financial Web Reports                |
| ۲   | Payroll Reports                           |
| ۲   | CG Reports                                |
| ۲   | PAC/BruinBuy Reports                      |
| ۲   | BAR Reports                               |
| •   | CASHNET Reports                           |

*Figure 2.2*: Select the "Team Content" folder on the left-hand panel.

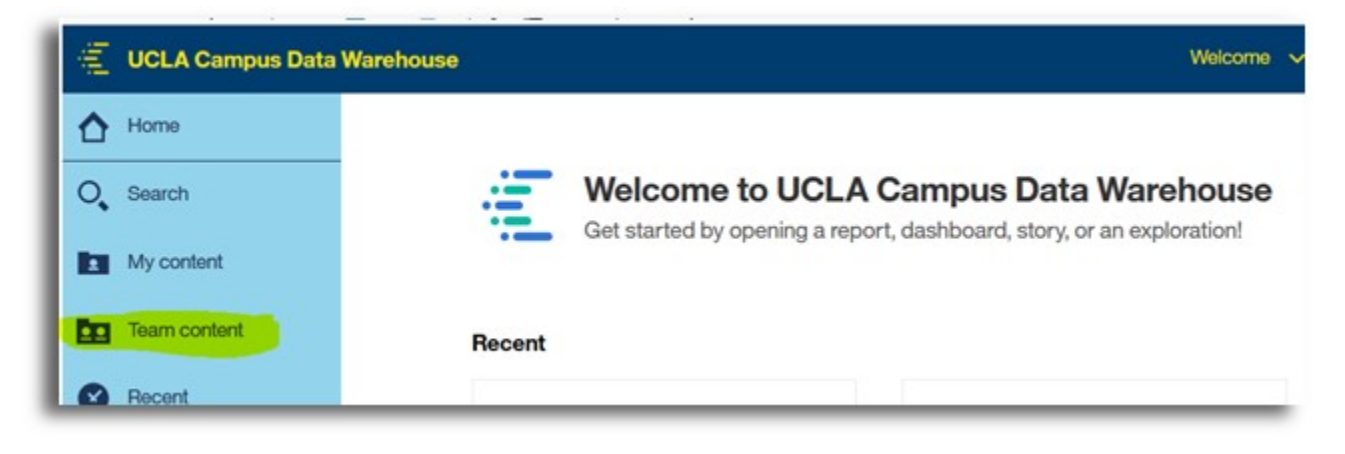

*Figure 2.3*: Check to see if the "Staffing Roster" folder appears within the "Team Content" folder.

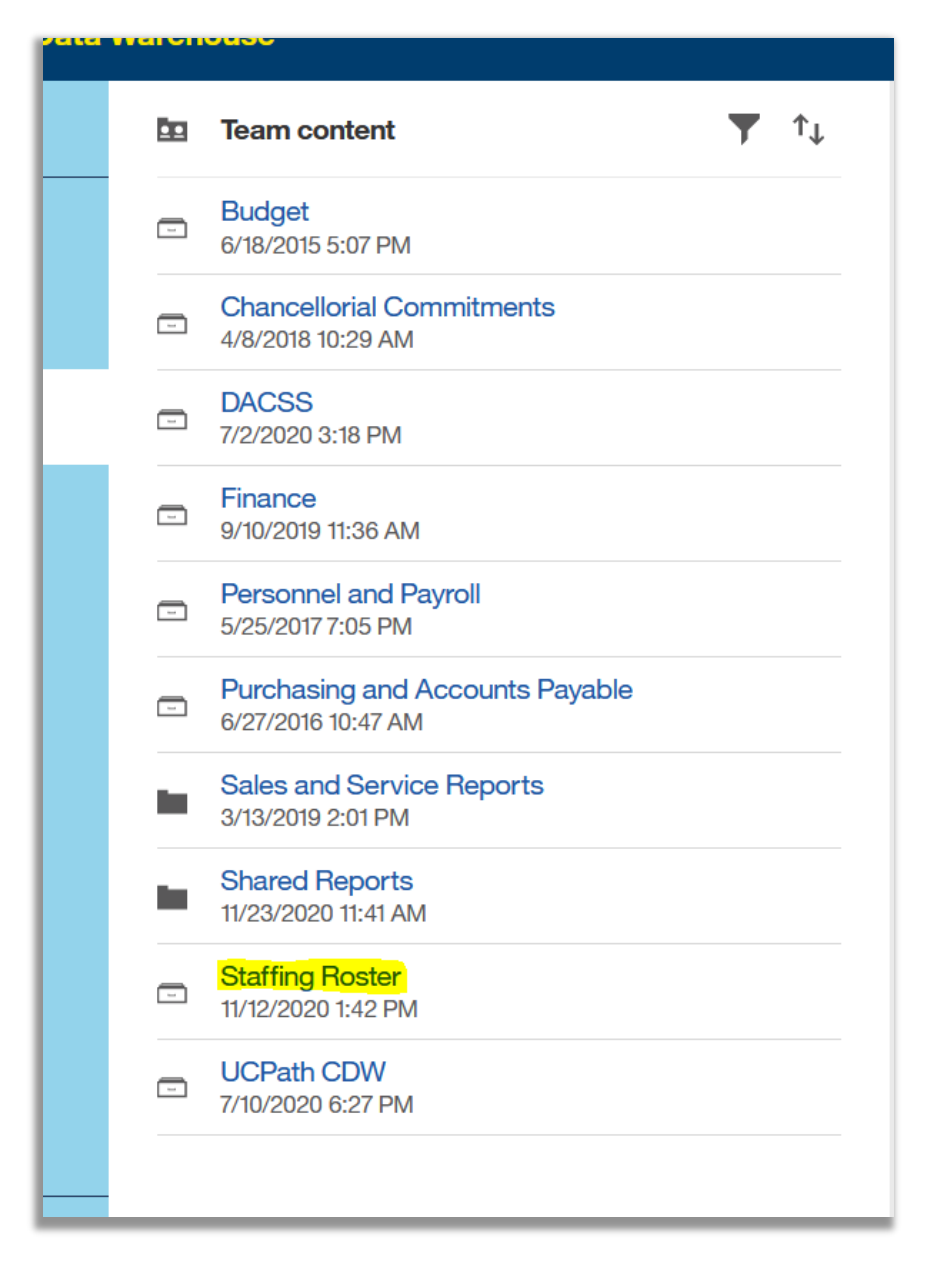

*Figure 2.4*: Click on the "Staffing Roster Report" and it'll take you to the landing page to enter in the criteria (FAU, Dept., Sub Code, etc.).

| UCLA Campus Data Warehouse |                                              |  |  |  |  |  |  |  |  |
|----------------------------|----------------------------------------------|--|--|--|--|--|--|--|--|
| Home                       | Team content > Staffing Roster ▼ ↑↓          |  |  |  |  |  |  |  |  |
| O Search                   | Staffing Roster Report<br>11/12/2020 1:42 PM |  |  |  |  |  |  |  |  |
| My content                 |                                              |  |  |  |  |  |  |  |  |
| Team content               |                                              |  |  |  |  |  |  |  |  |
| Recent                     |                                              |  |  |  |  |  |  |  |  |

Below is breakdown of the different components that make up the Staffing Roster:

| Reference<br>Point | Description    | Comment                                                                                                    |
|--------------------|----------------|----------------------------------------------------------------------------------------------------|
| А                  | Fiscal Year    | Select the preferred fiscal year period.                                                                        |
| В                  | STF Flag       | Select "Y" to show permanently budgeted employees that should appear on the Staffing Roster reported to UCOP.   |
| С                  | Snapshot Name  | Select "REGULAR" to review the latest data (updated on a nightly basis).                                        |
| D                  | Fund Codes     | Select the fund code(s) relevant to your query. Please note, these are funds UCOP requires campuses to balance. |
| E                  | Account Number | Run for any preferred account. Leave blank for all accounts.                                                    |
| F                  | Cost Center    | Run for any preferred cost center. Leave blank for all cost centers.                                            |
| G                  | Fund           | Run for any preferred fund. Leave blank for all funds.                                                          |
| Н                  | Sub Codes      | Run for Sub 00 or Sub 01. Leave blank for all Subs.                                                             |

## UCPath Staffing Roster – Report Guide

| Staffing Report Guide                                                                                                    | Staffing             | Roster Report  | E F                        |
|----------------------------------------------------------------------------------------------------|----------------------|----------------|----------------------------|
|                                                                                                    | Full Accounting Unit | Department     |                            |
| Enter Fiscal Year Range                                                                                                    |                      |                |                            |
| Select a Fiscal Year Range to run the report as of the last                                                                                                    |                      |                | Enter Full Accounting Unit |
| day of the listar year selected                                                                                                    |                      | Location Code  | 4 - UGLA LOS ANGELES       |
| Fiscal Year 🗸                                                                                                    |                      | Account Number |                            |
|                                                                                                    |                      | Cost Center    |                            |
| STE Flag. OY<br>ON                                                                                                    |                      | Fund           |                            |
|                                                                                                    |                      | Sub Code       | 01                         |
| Enter Span Shot Name:                                                                                                    |                      |                |                            |
|                                                                                                    |                      |                |                            |
|                                                                                                    |                      | G              | Н                          |
| Select Fund Codes:                                                                                                    |                      |                |                            |
| C<br>19900 - General Funds<br>19924 - General Funds<br>19931 - General Funds<br>19933 - General Funds<br>05397 - Overhead Funds<br>05399 - Overhead Funds<br>07427 - Overhead Funds<br>19940 - Overhead Funds<br>19940 - Overhead Funds<br>19940 - Overhead Funds<br>69749 - Overhead Funds<br>Select al Deselect al |                      |                |                            |
|                                                                                                    | Cancel               | Run Report     |                            |
|                                                                                                    |                      |                |                            |

## When Running the Staffing Roster – Selecting the Snapshot Name

Selecting 'REGULAR' as the Snapshot Name will provide data based on the nightly system updates (automatic). Selecting any other Snapshot Name will provide data based on a point in time. These are Manual snapshots.

• Example: Snapshot Name 'LACMP\_YYYYMMDD' will provide data based on the specified calendar date.

Please note the table below in regards to the Snapshot Name:

| Leselec               |              |                |
|-----------------------|--------------|----------------|
| Enter Snap Shot Name: |              |                |
| REGULAR               | Process Time | Snapshot Name  |
| LACMP_20190228        | Nightly      | REGULAR        |
| LACMP_20190331        | Manual       | LACMP_YYYYMMDD |

Users should run both the REGULAR and the Manual snapshots to confirm if any data discrepancies exist.

| Staffing Report Guide                                       | Staffing Roster Report                                         |
|-------------------------------------------------------------|----------------------------------------------------------------|
| K                                                           | Full Accounting Unit Department                                |
| Enter Fiscal Year Range                                     |                                                                |
| Select a Fiscal Year Range to run the report as of the last | -Select one of the following in the list-                      |
| day of the fiscal year selected                             | Location Code 4 - UCLA LOS ANGELES ~                           |
| Fiscal Year v                                               | Org Code -Select an item from this list-                       |
| STF Flag: OY                                                | Division -Select an item from this list-                       |
| ON                                                          | Sub DivisionSelect an item from this list                      |
| Deselect                                                    | -Select an item from this list-                                |
| Enter Snap Shot Name:                                       | *Type Org/Div/SubDiv/Dept on the left or browse from the list. |

| <b>Reference Point</b> | Description             | Comment                                         |
|------------------------|-------------------------|-------------------------------------------------|
| J                      | Account Owner Hierarchy | Select hierarchy based on reporting preference. |
| К                      | Staffing Report Guide   | PDF user guide for the Staffing Roster Report.  |

| Snapsh<br>Location<br>Organiz<br>Division<br>Sub Div<br>Departm<br>FAU:<br>Fiscal Y | ES               | The Staffing Roster displays<br>information grouped by<br>Department. |    |       |              |                        |                             |                                    |
|-------------------------------------------------------------------------------------|------------------|-----------------------------------------------------------------------|----|-------|--------------|------------------------|-----------------------------|------------------------------------|
| DEPTID<br>Code                                                                      | Account-CC-Fund  | ACCOUNT COST CI                                                       |    | NTER  | FUND<br>CODE | Account<br>Org<br>Code | Account<br>Division<br>Code | Account<br>Sub<br>Division<br>Code |
|                                                                                     |                  | 403630                                                                | 1B |       | 20107        | 1140                   | 1141                        | 1145                               |
|                                                                                     | 4026201P 20107   | 403630                                                                | 1B |       | 20107        | 1140                   | 1141                        | 1145                               |
|                                                                                     | 4030301D - 20107 | 403630                                                                | 1B |       | 20107        | 1140                   | 1141                        | 1145                               |
|                                                                                     | 403630 1B        |                                                                       |    | 20107 | 1140         | 1141                   | 1145                        |                                    |
|                                                                                     |                  |                                                                       |    |       |              |                        |                             |                                    |

Subtotals are broken out by FAU and are highlighted in blue.

## UCPath Staffing Roster – Report Guide

| Earn<br>Code | Project    | Sub<br>Override | Budget<br>Sub | UC_POSN_FTE | Budget<br>FTE | Salary<br>Amount | Budgeted<br>Amount | Perm<br>Budget | Budget<br>Amount<br>Difference | STF<br>Flag | Fiscal<br>Year |
|--------------|------------|-----------------|---------------|-------------|---------------|------------------|--------------------|----------------|--------------------------------|-------------|----------------|
| SDF          |            |                 | 01            | 1           | 0             | \$50,905         | \$15               | \$0            |                                | Y           |                |
| REG          |            |                 | 01            | 1           | 1             | \$50,905         | \$50,905           | \$0            |                                | Y           |                |
| REG          |            |                 | 01            | 1           | 1             | \$96,656         | \$96,656           | \$0            |                                | Y           |                |
|              |            |                 |               | 0           | 0             | \$0              | \$0                | \$143,279      |                                |             | 2018-2019      |
| 403630       | )1B - 2010 | 7               |               | 2           |               | \$198,466.92     | \$147,576          | \$143,279.00   | \$4,297                        |             |                |
| SDF          |            |                 | 01            | 1           | 0             | \$53,014         | \$15               | \$0            |                                | Y           |                |
| REG          |            |                 | 01            | 1           | 1             | \$53,014         | \$53,014           | \$0            |                                | Y           |                |
| SDF          |            |                 | 01            | 1           | 0             | \$50,905         | \$15               | \$0            |                                | Y           |                |
| REG          |            |                 | 01            | 1           | 1             | \$50,905         | \$50,905           | \$0            |                                | Y           |                |
| REG          |            |                 | 01            | 1           | 1             | \$0              | \$0                | \$0            |                                | Y           |                |
| REG          | 180        |                 | 01            | 0.00025     | 0             | \$0              | \$15               | \$0            |                                | Y           |                |
| SDF          |            |                 | 01            | 1           | 0             | \$0              | \$15               | \$0            |                                | Y           |                |
| REG          | 180        |                 | 01            | 1           | 1             | \$0              | \$45,852           | \$0            |                                | Y           |                |
|              |            |                 |               | 0           | 0             | \$0              | \$0                | \$195,371      |                                |             | 2018-2019      |
| 403630       | )1B - 2010 | 8               |               | 4           |               | \$207,839.52     | \$149,832          | \$195,371.00   | (\$45,539)                     |             |                |

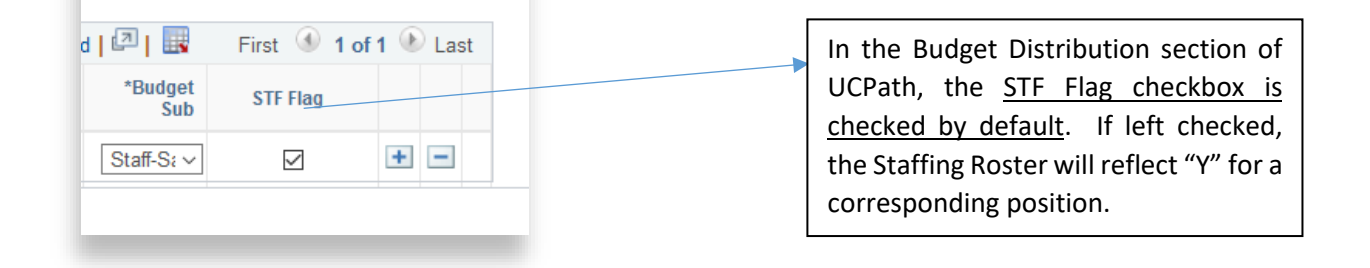

<u>Please note</u>: Exporting to "Run Excel data" will remove the formatting as presented in Cognos.

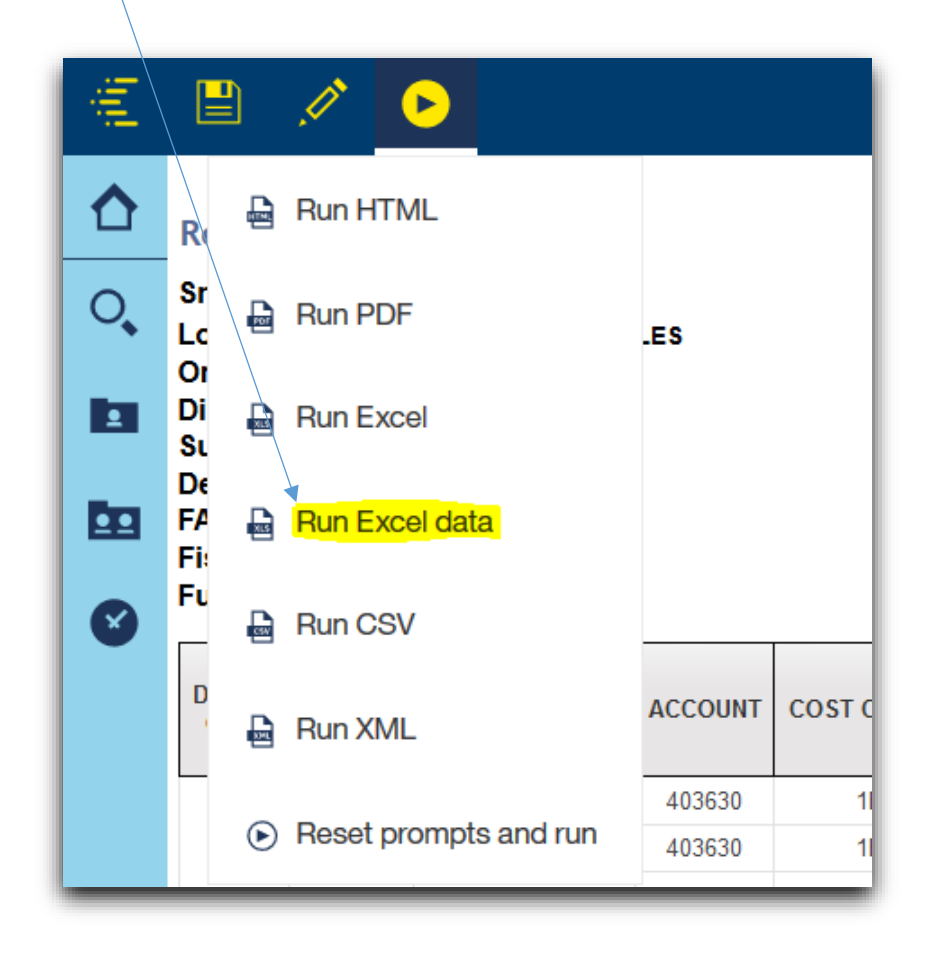

IMPORTANT: Position Status set as "Over Filled" is an indicator that the position should be reviewed (for reporting accuracy) in UCPath.

| Parameters:<br>t Name: REGUL<br>Code: 4 - UCLA<br>tion Code: All<br>Code: All<br>sion Code: All<br>ent:<br>Sub Code: 01<br>ar: 2018-2019 | LAR<br>LOS ANGEL | ES          |       |                        |                             |                                    |          |                         |                    |             | S                       | taffing           | Roster                           | List          |
|----------------------------------------------------------------------------------------------------|------------------|-------------|-------|------------------------|-----------------------------|------------------------------------|----------|-------------------------|--------------------|-------------|-------------------------|-------------------|----------------------------------|---------------|
| Account-CC-Fund                                                                                                    | ACCOUNT          | COST CENTER | FUND  | Account<br>Org<br>Code | Account<br>Division<br>Code | Account<br>Sub<br>Division<br>Code | Position | Position Description    | Position<br>Status | Job<br>Code | Job Code Description    | Employee<br>Class | Employee<br>Class<br>Description | Employe<br>ID |
|                                                                                                    | 4:               |             | 64909 |                        |                             |                                    |          | PRG REPR 1              | Filled             | 006454      | PRG REPR 1              | 2                 | Staff: Career                    |               |
|                                                                                                    | 4:               |             | 64909 |                        |                             |                                    |          | PRG REPR 3              | Filled             | 006452      | PRG REPR 3              | 2                 | Staff: Career                    |               |
|                                                                                                    | 4:               |             | 64909 |                        |                             |                                    |          | STUDIO PROJECTIONIST SR | Filled             | 008067      | STUDIO PROJECTIONIST SR | 2                 | Staff: Career                    |               |
|                                                                                                    | 4                |             | 64909 |                        |                             |                                    |          | ADMIN ANL SR            | Filled             | 007242      | ADMIN ANL SR            | 2                 | Staff: Career                    |               |
|                                                                                                    | 4:               |             | 64909 |                        |                             |                                    |          | THEATER PROD SUPV       | Filled             | 006331      | THEATER PROD SUPV       | 2                 | Staff: Career                    |               |
|                                                                                                    | 4:               |             | 64909 |                        |                             |                                    |          | DIR                     | Filled             | 000245      | DIR                     | 2                 | Staff: Career                    |               |
|                                                                                                    | 4:               |             | 64909 |                        |                             |                                    |          | ARTS AND LECTURES MGR   | Filled             | 006466      | ARTS AND LECTURES MGR   | 2                 | Staff: Career                    |               |
| 4                                                                                                    | 4:               |             | 64909 |                        |                             |                                    |          | DIR                     | Filled             | 000245      | DIR                     | 2                 | Staff: Career                    |               |
|                                                                                                    | 4:               |             | 64909 |                        |                             |                                    |          | MUSEUM SCI              | Filled             | 009723      | MUSEUM SCI              | 2                 | Staff: Career                    |               |
|                                                                                                    | 4                |             | 64909 |                        |                             |                                    |          | THEATER PROD SUPV       | Filled             | 006331      | THEATER PROD SUPV       | 2                 | Staff: Career                    |               |
|                                                                                                    | 4:               |             | 64909 |                        |                             |                                    |          | SCRTY GUARD             | Filled             | 005327      | SCRTY GUARD             | 2                 | Staff: Career                    |               |
|                                                                                                    | 4:               |             | 64909 |                        |                             |                                    |          | MUSEUM SCI              | Filled             | 009723      | MUSEUM SCI              | 2                 | Staff: Career                    |               |
|                                                                                                    | 4                |             | 64909 |                        |                             |                                    |          | SCRTY GUARD             | Filled             | 005327      | SCRTY GUARD             | 2                 | Staff: Career                    |               |
|                                                                                                    | 1.8              |             |       |                        |                             |                                    |          |                         |                    |             |                         |                   |                                  |               |

# UCPath Staffing Roster – Report Guide

| Earn<br>Code | Project          | Sub<br>Override | Budget<br>Sub | UC_POSN_FTE | Budget<br>FTE | Salary<br>Amount | Budgeted<br>Amount | Perm<br>Budget | Budget<br>Amount<br>Difference | STF<br>Flag | Fiscal<br>Year |   | <b>.</b> |
|--------------|------------------|-----------------|---------------|-------------|---------------|------------------|--------------------|----------------|--------------------------------|-------------|----------------|---|----------|
| SDF          |                  |                 | 01            | 1           | 0             | \$50,905         | \$15               | \$0            |                                | Y           |                |   |          |
| REG          |                  |                 | 01            | 1           | 1             | \$50,905         | \$50,905           | \$0            |                                | Y           |                | ļ |          |
| REG          |                  |                 | 01            | 1           | 1             | \$96,656         | \$96,656           | \$0            |                                | Y           |                |   |          |
|              |                  |                 |               | 0           | 0             | \$0              | \$0                | \$143,279      |                                |             | 2018-2019      |   | м        |
| 403630       | 4036301B - 20107 |                 |               | 2           |               | \$198,466.92     | \$147,576          | \$143,279.00   | \$4,297                        |             |                |   | I        |
| SDF          |                  |                 | 01            | 1           | 0             | \$53,014         | \$15               | \$0            |                                | Y           |                |   |          |
| REG          |                  |                 | 01            | 1           | 1             | \$53,014         | \$53,014           | \$0            |                                | Y           |                |   | Ν        |
| SDF          |                  |                 | 01            | 1           | 0             | \$50,905         | \$15               | \$0            |                                | Y           |                |   | i        |
| REG          |                  |                 | 01            | 1           | 1             | \$50,905         | \$50,905           | \$0            |                                | Y           |                |   |          |
| REG          |                  |                 | 01            | 1           | 1             | \$0              | \$0                | \$0            |                                | Y           |                |   |          |
| REG          | 180              |                 | 01            | 0.00025     | 0             | \$0              | <b>\$1</b> 5       | \$0            |                                | Y           |                |   |          |
| SDF          |                  |                 | 01            | 1           | 0             | \$0              | <b>\$1</b> 5       | \$0            |                                | Y           |                |   |          |
| REG          | 180              |                 | 01            | 1           | 1             | \$0              | \$45,852           | \$0            |                                | Y           |                |   |          |
|              |                  |                 |               | 0           | 0             | \$0              | \$0                | \$195,371      |                                |             | 2018-2019      |   |          |
| 403630       | 01B - 2010       | 8               |               | 4           |               | \$207,839.52     | \$149,832          | \$195,371.00   | (\$45,539)                     |             |                |   |          |

| Reference<br>Point | Description     | Comment                                                                            |
|--------------------|-----------------|------------------------------------------------------------------------------------|
| L                  | Budgeted Amount | Budgeted Amount = (Total Position Budget x Budget FTE)/(Position FTE)              |
| М                  | Perm Budget     | July 1 <sup>st</sup> annual allocation of ongoing funds to support the University. |
| N                  | Salary Amount   | The Annualized Budge Rate for a position.                                          |